## Инструкция по восстановлению исходного (FTDI) PID для считывателей Z-2 USB, Z-2 USB MF, Z-2 EHR, адаптера Z-2 (RF-1996), конвертеров Z-397 Guard USB/RS-485, Z-397 USB/RS-485/422

При подключении считывателя (адаптера, конвертера) к компьютеру операционная система Windows 7(8-11) обнаруживает новое устройство, но не может установить драйверы. При установке драйверов в Windows 7(8-11) будет выдано сообщение: "*He удалось проверить издателя этих драйверов*". Для Windows 8-11 нужно отключать блокировку неподписанных драйверов. Установка таких, не подписанных драйверов, вызывает определённые трудности у не подготовленных пользователей. Можно вернуть исходные, имеющие цифровую подпись, (FTDI) PID для подключаемых устройств. После восстановления исходных (FTDI) PID Windows будет видеть все устройства, и сама автоматически установит для них драйверы.

**Внимание!** Для изменения PID нужен компьютер с установленным Windows и драйвера, идущие в комплекте с устройством или скачанные с сайта <u>www.ironlogic.ru</u>.

- 1. Скачиваем программу для изменения PID по ссылке: <u>https://ironlogic.ru/il\_new.nsf/file/ru\_ftdi-ft\_prog.zip/\$FILE/ftdi-ft\_prog.zip</u>.
- Подключаем устройство, в котором хотим сменить PID. Устанавливаем драйверы, которые шли в комплекте или скачиваем с сайта: <u>https://ironlogic.ru/il\_new.nsf/file/ru\_drv\_z2\_z397\_v2.12.26\_6.zip/\$FILE/drv\_z2\_z397\_v2.12.2</u> <u>6\_6.zip</u>. Инструкция по установке драйверов: <u>https://ironlogic.ru/il\_new.nsf/file/ru\_instructions\_installing\_drivers\_v5.pdf/\$FILE/instructions\_installing\_drivers\_v5.pdf</u>
   With a 2.11

Для Windows 8-11 нужно отключать блокировку неподписанных драйверов. Инструкция внутри архива с драйверами.

## 3. Перепрошивка.

- а) Во избежание ошибок отключаем "лишние" устройства (если есть).
- б) Запускаем FT\_Prog. Жмем на "лупу" на панели инструментов под меню.

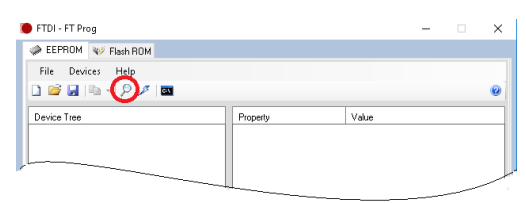

в) Появляется список найденных устройств.

| EEPROM 🥪 Flash ROM        |                      |                        |   |
|---------------------------|----------------------|------------------------|---|
| File Devices Help         |                      |                        |   |
| ) 🐸 🛃 🖻 • I 👂 🗡 📾         |                      |                        |   |
| Device Tree               | Property             | Value                  | _ |
| Device: 0 [Loc ID: 1131]  | Chip Type:           | 'FT232R'               |   |
| i in Chip_Details         | Vendor ID:           | 0x0403                 |   |
| B → USB_Device_Descriptor | Product ID:          | 0x6001                 |   |
| USB_String_Descriptors    | Product Description: | 'USB IL RF-96 Adapter' |   |
| i → Hardware_Specific     | Serial Number        | IL OPEETO              |   |

г) Для нужного устройства выбираем слева пункт «USB\_Device\_Descriptor».

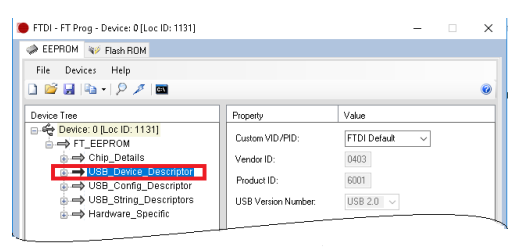

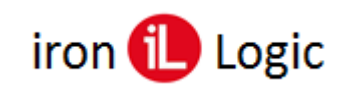

д) Затем справа в свойствах «Custom VID/PID» выбираем «FTDI\_Default».

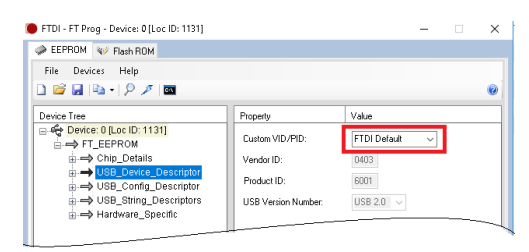

е) Жмем на "молнию" на панели под меню.

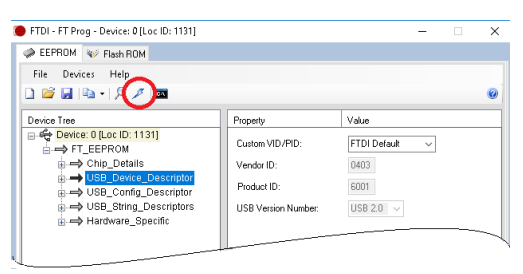

ж) Появляется окно записи. В окне ставим галочку напротив устройства.

| Device List<br>Device: 0 [Loc ID: 1131] | Device Overview      | Device Overview Device: 0 [Loc ID: 1131] |  |  |  |
|-----------------------------------------|----------------------|------------------------------------------|--|--|--|
|                                         | Chip Type:           | 'FT232R'                                 |  |  |  |
|                                         | Vendor ID:           | 0x0403                                   |  |  |  |
|                                         | Product ID:          | 0x6001                                   |  |  |  |
|                                         | Manufacturer:        | 'lLogic'                                 |  |  |  |
|                                         | Product Description: | USB IL RF-96 Adapter                     |  |  |  |
|                                         | Serial Number:       | ILO3FETG                                 |  |  |  |
| Select All Deselect All                 |                      | 🗌 Only Program Blank Device              |  |  |  |
| Cycle Ports                             |                      | Dumm From Count                          |  |  |  |

з) Внизу снимаем галочку с «Only Program Blank Device».

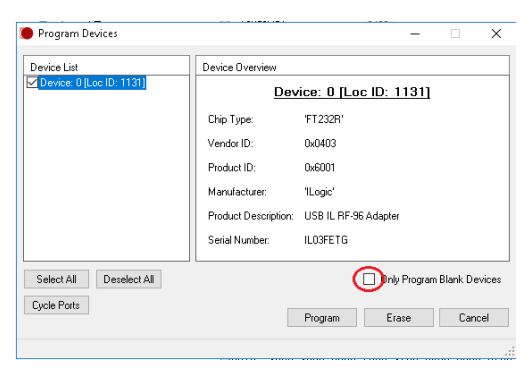

и) Жмем «Program».

| 🜔 Program Devices                   |                          |                      | -               |                    | ×           |  |
|-------------------------------------|--------------------------|----------------------|-----------------|--------------------|-------------|--|
| Device List                         | Device Overview          |                      |                 |                    |             |  |
| Device: 0 [Loc ID: 1131]            | Device: 0 [Loc ID: 1131] |                      |                 |                    |             |  |
|                                     | Chip Type:               | 'FT232R'             |                 |                    |             |  |
|                                     | Vendor ID:               | 0x0403               |                 |                    |             |  |
|                                     | Product ID:              | 0x6001               |                 |                    |             |  |
|                                     | Manufacturer:            | 'ILogic'             |                 |                    |             |  |
|                                     | Product Description:     | USB IL RF-96 Adapter |                 |                    |             |  |
|                                     | Serial Number:           | IL03FETG             |                 |                    |             |  |
| Select All Deselect All Cycle Ports |                          | Donly Program Era    | Program  <br>se | Blank Dev<br>Cance | rices<br>el |  |

к) Отключаем устройство. Теперь оно будет опознаваться как "FTDI Serial port".